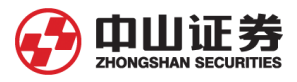

# 中山证券融资融券网上交易操作说明

# 第一节 系统安装

登陆中山证券网(http://www.zszq.com.cn/),软件下载菜单,下载融资融券独 立委托系统,进行安装即可。

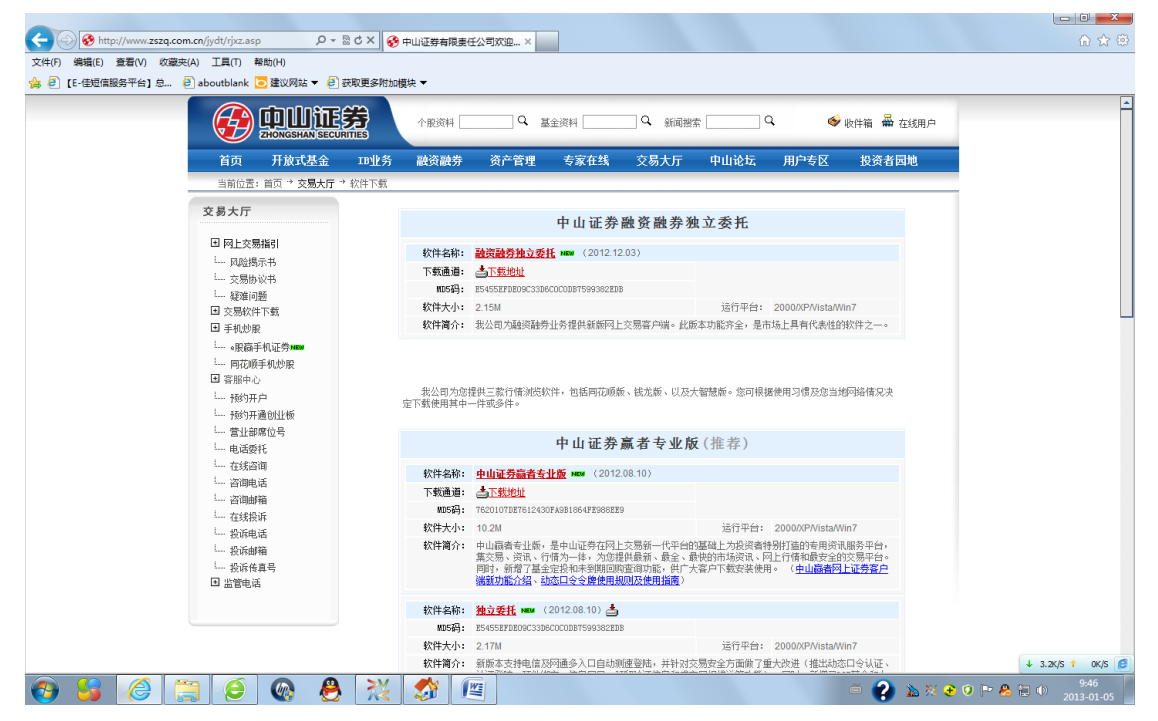

## 第二节 融资融券委托登陆

需要客户到营业部签署融资融券业务合同,开设信用证券账户和信用资金账户, 才可以进行融资融券交易。

选择最便捷的站点;选择账号类型,有三个可选项"信用-资金账户"、"信用-深圳 A 股"和"信用-上海 A 股";按您选择的帐号类型输入具体信用帐号;输入交 易密码和通讯密码,即可进入信用交易功能界面。

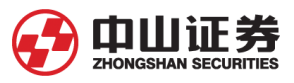

| 💋 用户登录    |          |   | <b>2</b> |
|-----------|----------|---|----------|
| 站 点(10):  | 中山证券深圳电信 | • |          |
| 帐号类型(L):  | 信用-资金账户  | - | 取消(1)    |
| 帐 号(&):   |          | - | 隐藏帐户     |
| 交易密码(G):  |          |   | ✔ 保存帐户   |
| 加密协议 (C): | 核新加密 🔹   |   | ✔ 连最快站点  |
| 通讯密码(K):  |          |   |          |
| 高级设置(U)   | 通讯设置 (S) |   | 用户绑定 ⑧   |
|           |          |   | 闪电下单     |

# 第三节 融资融券功能菜单介绍

### 1、担保物买入

使用可用资金买入股票,和普通股票账户买入功能相同。担保物买入功能只能买入担保品证券,不在担保品证券列表中的证券不允许买入。担保物买入的证券可以作 为融资融券质押担保品。

担保品证券:有资格作为融资融券质押担保品的证券。

担保证券折算率:充当担保品的证券在计算担保品价值时的折算比率。以证券作 为担保资产时,按市值\*折算率来计算担保品价值,即保证金。

| 💋 网上股票交易系统5.0                                                                                         | - 核新融资融  | 券委托 (27106302        | 156) - 本委托系                                                                                                    | 统提示的可买数       | 里、成本价、盈亏数排                                                                                  | 屠仅供参考。              | 0 _ 🗆 × |
|----------------------------------------------------------------------------------------------------|----------|----------------------|----------------------------------------------------------------------------------------------------|---------------|---------------------------------------------------------------------------------------------|---------------------|---------|
| <b>D</b> 👷 📫                                                                                          |          | 2 🕄                  | × _                                                                                                    | 深圳A股 ▼        | 资金帐户 27160000                                                                               | 00 🔻 🔍              |         |
| 退出登录锁屏                                                                                                | 刷新理      | 财 安全                 | 系统                                                                                                    | 629 👻         |                                                                                             | 增加帐户                | 精简      |
| ▲ 招留品菜入<br>担保品卖出<br>融资买入<br>融券卖出<br>买券还券<br>直接还款<br>重接还款<br>型子还款<br>直接还款<br>担保品划转<br>担保品划转<br>置保品划转置单 | <b> </b> | - 股 <del>集</del><br> | <ul> <li>◆</li> <li>◆</li> <li>◆</li> <li>◆</li> <li>●</li> <li>●</li></ul> | 五             | -<br>-<br>-<br>-<br>-<br>-<br>-<br>-<br>-<br>-<br>-<br>-<br>-<br>-<br>-<br>-<br>-<br>-<br>- |                     |         |
| □ □ □ □ □ □ □ □ □ □ □ □ □ □ □ □ □ □ □                                                                 | 扣保品      | 股票 (W) 成态 (R         | ) 委托(R)                                                                                                    | <b>修</b> 刷新   |                                                                                             | 全撤(2/) 撤买(2) 撤卖(0)  |         |
| 💦 银证转账                                                                                                | 证券代码     | 证券名称                 | 折扣比率                                                                                                    | 市场名称          |                                                                                             |                     |         |
| 🥜 修改密码                                                                                                | 000001   | 平安银行                 | 0 700                                                                                                    | · 空圳A 股       |                                                                                             |                     |         |
| -                                                                                                    | 000002   | 万科A                  | 0.700                                                                                                    | 深圳A股          | _                                                                                           |                     |         |
|                                                                                                    | 000004   | 国农科技                 | 0.500                                                                                                    | 深圳A股          | _                                                                                           |                     |         |
|                                                                                                    | 000005   | 世纪星源                 | 0.500                                                                                                    | 深圳A股          |                                                                                             |                     |         |
|                                                                                                    | 000006   | 深振业A                 | 0.600                                                                                                    | 深圳A股          |                                                                                             | 可买入的扣保              |         |
|                                                                                                    | 000007   | 零七股份                 | 0. 400                                                                                                    | 采圳A股          |                                                                                             |                     |         |
|                                                                                                    | 000008   | ST宝利来                | 0.000                                                                                                    | 深圳A股          |                                                                                             | 品证券列表               |         |
|                                                                                                    | 000009   | 中国宝安                 | 0.600                                                                                                    | 深圳A股          | _                                                                                           |                     |         |
|                                                                                                    | 000010   | S ST华新               | 0.000                                                                                                    | 深圳A股          | _                                                                                           |                     |         |
|                                                                                                    | 000011   | 深物业A                 | 0.550                                                                                                    | 深圳A股          | _                                                                                           |                     |         |
|                                                                                                    | 000012   | 南 坂A                 | 0.650                                                                                                    | 深圳A股          |                                                                                             |                     | -       |
| 完成                                                                                                    |          |                      | 金额                                                                                                    | _ 0 元  ://www | . zszą. com. cn/jydt/:                                                                      | rjxz.asp 本次升级将优化、改善 | 原客户端有可能 |

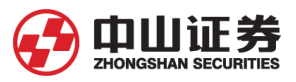

#### 2、担保物卖出

| 🕼 🖾                               | 股票交易                                                      | 系统5.0    | - 核新融                                 | 资融券                                       | 委托 (27106302           | 2156) - 本委     | 托系统提示的                     | 可买数量           | 、成本     | s<br>价、盈亏数                                                                                  | 据仅供参考。         |                       |       | _ (2)               | $\square \times$ |
|-----------------------------------|-----------------------------------------------------------|----------|---------------------------------------|-------------------------------------------|------------------------|----------------|----------------------------|----------------|---------|---------------------------------------------------------------------------------------------|----------------|-----------------------|-------|---------------------|------------------|
|                                   |                                                           | <b>T</b> |                                       | S?                                        | 3                      | _ 💥            | 深圳A服                       | { <b>-</b> ₿   | 8金帐/    | ₽ 27160000                                                                                  | 00 🗸 🛛 👂       | <u>.</u>              |       |                     |                  |
| 退出                                | 受录                                                        | 锁屏       | 刷新                                    | 理财                                        | 安全                     | 系统             | <b>5</b> 6                 | 529 🕶          |         |                                                                                             | 增加             | 帐户                    |       |                     | 精简               |
| 遊 <mark>園 編</mark> 線 深道 這 葵 班 班 撒 | 品买 <mark>品</mark> 受 控 · · · · · · · · · · · · · · · · · · | 刘单       | <b>卖</b><br>证述<br>实<br>可<br>型<br>维持担任 | 等等出用出<br>等等出用出<br>时代名称格额重<br>上<br>集<br>比例 | <b>资票</b>              | ÷锁<br>≑锁       | 卖卖卖卖卖 买 买买买买买<br>水 一二三四五 停 | -              | 卖出      | -<br>-<br>-<br>-<br>-<br>-<br>-<br>-<br>-<br>-<br>-<br>-<br>-<br>-<br>-<br>-<br>-<br>-<br>- |                |                       |       |                     |                  |
| ◎査                                | 一道                                                        |          |                                       |                                           |                        |                |                            | RII XC         |         |                                                                                             | 今勝々の           | 樹豆(V)                 | 働売で)  |                     |                  |
|                                   | E转账                                                       |          | 股票の                                   | ट्रम् ()<br>⊨ ⊡र4                         | 交(12)   安托(13<br>(江巻々称 | いの声令病          | 司田令物                       | 「「たくす米」        |         | 成本的                                                                                         | 主般な方           | 110天(4)               | 加火で   | 찌ᆕ                  | 六티               |
| 🦉 🎼                               | 女密码                                                       |          | 000009                                | (1)-J                                     | 山田宁安                   | 版示示额<br>101700 | · 円用未額<br>101700           | 《不知贺》          | .里<br>0 | 8 642                                                                                       | 10,01          | 0 87868               | B 000 | -197 940            |                  |
| ľ                                 |                                                           |          | 600867                                |                                           | 通化东宝                   | 200000         | 200000                     |                | 0       | 8.391                                                                                       | 9, 46          | 0 18920               | 00 2  | 213865.710          | 上海4              |
|                                   |                                                           |          |                                       |                                           |                        |                |                            |                |         |                                                                                             |                |                       |       |                     |                  |
| 完成                                |                                                           |          |                                       |                                           | <b></b>                | 全额             | 420.08 元                   | 图优化、清          | 步董原     | 客户端有可                                                                                       | 能出现的行槽         | 混示异堂,                 | 包括个时  | 8分时走垫、              | 分! /             |
| a surray                          |                                                           |          |                                       | - P.                                      |                        |                | - Ix a                     | langed and the |         | and some as a                                                                               | AGE AND TO THE | and the second second |       | and a second second | 12 114           |

卖出持仓证券,和普通股票账户的卖出功能相同。

#### 3、融资买入

投资者向证券公司借资金买入标的证券。融资期间以投资者的保证金为担保, 届时投资者卖出证券或直接用现金返还融资本金和融资利息。

融资金额受融资保证金比例、授信额度、券商可融出资金余额的限制,融资买入的标的证券必须是在标的证券列表。融资买入成交后,成交金额加相应交易费用作为 客户该笔交易的融资总额记入负债。

在约定的还款期限内,客户可以采用直接还款方式了结负债(使用账上资金归还 指定金额的负债),亦可采用卖券还款方式了结负债。客户可根据负债订单明细,逐 笔归还,也可以部分还款。

标的证券:允许融资买入的证券、融券卖出的证券。融资买入界面显示的标的券为可融资买入的标的证券。

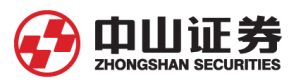

| 🗇 网上股票交易系统5.0                                                                                                    | - 核新融资融                                                                                                    | 券委托 (27106302   | 156) - 本委托系统                                                                                                    | <b>是示的可买数里、成本</b> | 价、盈亏数据仅例                                                      | 供参考。       | 0 <u> </u>             |
|----------------------------------------------------------------------------------------------------|----------------------------------------------------------------------------------------------------|-----------------|----------------------------------------------------------------------------------------------------|-------------------|---------------------------------------------------------------|------------|------------------------|
| in 😥 🖬                                                                                                    |                                                                                                    | b 🐼             | 深 深                                                                                                    | 圳A股 ▼ 资金帐户        | 2716000000 🗸                                                  | <u>Q.</u>  |                        |
| 退出登录锁屏                                                                                                    | 刷新理则                                                                                                    | 切 安全            | 系统                                                                                                    | 5629 🗸            |                                                               | 增加帐户       | 精简                     |
| 2.2.1 2.4 0000<br>担保品买入<br>担保品卖出<br>服務券卖出<br>要券还券<br>直接还款<br>直接还款<br>担保品划转制单<br>副<br>動<br>型<br>型<br>型<br>型<br>型<br>型<br>型<br>型<br>型<br>型<br>型<br>型<br>型 | 正式<br>建築<br>正券代码<br>正券代码<br>研究の服<br>平文の服<br>平文の服<br>重重<br>集<br>推<br>指<br>指<br>日<br>和<br>代<br>の<br>の<br>の<br>の<br>の<br>の<br>の<br>の<br>の<br>の<br>の<br>の<br>の | チャン (中国)        | <ul> <li>◆</li> <li>●</li> <li>●</li></ul> |                   | -<br>-<br>-<br>-<br>-<br>-<br>-<br>-<br>-<br>-<br>-<br>-<br>- | · BUNHAY   | (FIS)<br>微表 (C)        |
| <b>家</b> 银证转账                                                                                                    | 林的芬明                                                                                                    | 段票 (17) 成父 (13) |                                                                                                    |                   |                                                               | w m m m    | 11((天))                |
|                                                                                                    | 证券代码                                                                                                    | 证券名称            | 融资保证金比例                                                                                                    | 融券保证金比例           | 属性                                                            | 市场名称       |                        |
| <b>()</b> 1912(4119                                                                                                    | 000001                                                                                                    | 平安银行            | 0.60                                                                                                    | 0.60              | 可融资融券                                                         | 深圳A股       |                        |
|                                                                                                    | 000002                                                                                                    | <u>万</u> 科A     | 0.60                                                                                                    | 0.90              | 可融资融券                                                         | 深圳A股       |                        |
|                                                                                                    | 000009                                                                                                    | 中国宝安            | 0.60                                                                                                    | 0.60              | 可融资融券                                                         | 深圳A股       |                        |
|                                                                                                    | 000012                                                                                                    | 南玻A             | 0.60                                                                                                    | 0.60              | 可融资融券                                                         | SZEHILA RO |                        |
|                                                                                                    | 000021                                                                                                    | 长城开发            | 0.60                                                                                                    | 0.60              | 可ぬか深らの共                                                       | 可贴次可       | <ul><li>) 市石</li></ul> |
|                                                                                                    | 000024                                                                                                    | 招商地产            | 0.60                                                                                                    | 0.60              | 可融资融券                                                         | り 巸 页 为    | 、八印                    |
|                                                                                                    | 000031                                                                                                    | 中粮地产            | 0.60                                                                                                    | 0.60              | 可融资融券                                                         | 与的证券       | <b>両主</b>              |
|                                                                                                    | 000039                                                                                                    | 中集集团            | 0.60                                                                                                    | 0.60              | 可融资融券                                                         | 小口证分       | 911X                   |
|                                                                                                    | 000059                                                                                                    | 11通化工           | 0.60                                                                                                    | 0.60              | 可融资融券                                                         |            |                        |
|                                                                                                    | 000060                                                                                                    | 中金岭南            | 0.60                                                                                                    | 0.60              | 可融资融券                                                         | 深圳A股       | _                      |
|                                                                                                    | 000061                                                                                                    |                 | 0.60                                                                                                    |                   | 「回顧労融券」                                                       | 深圳4股       |                        |
| 一元内                                                                                                    |                                                                                                    | 可用:             | 金额  420.08                                                                                                    | 元 月日初元成开级         | ,开目动脾出登求                                                      | 2齐面。 另外,您  | 也可以通过以下地址  /           |

#### 4、融券卖出

投资者向证券公司借入证券后卖出,融券期间以投资者的保证金为担保,届时买入或直接返还相同种类、数量的证券归还给证券公司。证券公司向投资者收取融券费用。

融券数量受融券保证金比例、授信额度、券商可融出证券数量的限制。融券卖出 成交后,成交金额作为客户该笔交易的融券计费金额,成交数量作为融券负债数量记 入负债,在约定的还券期限内,客户可以采用买券还券方式了结融券负债;也可以采 用直接还券,以非交易过户的方式了结融券负债,归还所欠相应数量的证券并缴纳融 券费用。还券时,客户账上资金不足缴纳融券费用时,相应金额转为融资负债。

标的证券:允许融资买入的证券、融券卖出的证券。融券卖出界面显示的标的证券为可融券卖出的标的券。

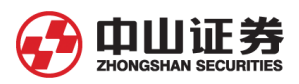

| 0  | 网上服                                         | 漂交易                      | 系统5.0     | - 核新融                                                                                                    | 资融券              | 委托 (2     | 7106302                           | 156) - 本委                                                                                                    | 托系统            | 提示的可 | ]买数     | <mark>里、</mark> 成本作 | )、盈亏数据      | 8仅供参考          | •                | 0 3          | ×  |
|----|---------------------------------------------|--------------------------|-----------|----------------------------------------------------------------------------------------------------|------------------|-----------|-----------------------------------|----------------------------------------------------------------------------------------------------|----------------|------|---------|---------------------|-------------|----------------|------------------|--------------|----|
|    | D                                           | 8                        | <b>1</b>  | 3                                                                                                    | S                | ~         | <u> </u>                          | - 🄏 -                                                                                                    | - 深            | 圳A股  | •       | 资金帐户                | 271600000   | 0 - (          | +                | _            | D  |
| 退  |                                             | 登录                       | 锁屏        | 刷新                                                                                                    | 理财               |           | 安全                                | 系统                                                                                                    |                | 62   | 9 🕶     |                     |             | 増力             | 帐户               | 精简           | ม้ |
|    | 出 担 融 。 , , , , , , , , , , , , , , , , , , | 童冠灵哭。"不不不不动动。 诗容录录入出,转转韩 | <b>锁屏</b> | 副新<br>证券<br>证券<br>支出<br>重<br>金<br>業<br>支出<br>重<br>金<br>集<br>一<br>一<br>一<br>の<br>一<br>の<br>の<br>一<br>の<br>の<br>一<br>の<br>の<br>一<br>の<br>の<br>一<br>の<br>の<br>の<br>の<br>の<br>の<br>の<br>の<br>の<br>の<br>の<br>の<br>の<br>の<br>の<br>の<br>の<br>の<br>の<br>の | 理论 子 码称格重量 国 例 我 | <b>失出</b> | 安全<br><u>确定[S]</u><br>成交 (2<br>名称 | 未统 ◆锁 ◆锁 ◆锁 ● ● </th <th>卖卖卖卖卖 又 买买买买 涨</th> <th>j62</th> <th>9 ¥<br/></th> <th>卖出<br/>跌停<br/>场名称</th> <th></th> <th>增7)<br/>全撤(z /)</th> <th>₩<u>₩</u>, (X)</th> <th>精简<br/>效卖 (C)</th> <th></th> | 卖卖卖卖卖 又 买买买买 涨 | j62  | 9 ¥<br> | 卖出<br>跌停<br>场名称     |             | 增7)<br>全撤(z /) | ₩ <u>₩</u> , (X) | 精简<br>效卖 (C) |    |
| 完成 | ţ.                                          |                          |           |                                                                                                    |                  |           | 可用                                | 金额                                                                                                    | 420.08         | 元    | 大       | 了更好地〉               | ,<br>小广大投资者 | 皆提供优质          | 的产品和服务           | ,我司从2011年12  |    |

## 5、买券还券

使用可用资金买入股票偿还融券负债。输入证券代码后,界面显示可买数量和当前证券融券负债数量。

| ●       ●       ●       ●       ●       ○       ○       ○       ○       ○       ○       ○       ○       ○       ○       ○       ○       ○       ○       ○       ○       ○       ○       ○       ○       ○       ○       ○       ○       ○       ○       ○       ○       ○       ○       ○       ○       ○       ○       ○       ○       ○       ○       ○       ○       ○       ○       ○       ○       ○       ○       ○       ○       ○       ○       ○       ○       ○       ○       ○       ○       ○       ○       ○       ○       ○       ○       ○       ○       ○       ○       ○       ○       ○       ○       ○       ○       ○       ○       ○       ○       ○       ○       ○       ○       ○       ○       ○       ○       ○       ○       ○       ○       ○       ○       ○       ○       ○       ○       ○       ○       ○       ○       ○       ○       ○       ○       ○       ○       ○       ○       ○       ○       ○       ○       ○       ○       ○       ○ | 💋 网上股票交易系统5.0                                                                                                    | - 核新融资融券委托(27106302156) - 本委托系统 | 提示的可买数里、成本价、盈亏数据仅供参考。                   | 🕜 _ 🗆 🗙 |
|----------------------------------------------------------------------------------------------------|----------------------------------------------------------------------------------------------------|---------------------------------|-----------------------------------------|---------|
| 提出 發录 較屏 朝新 理財 安全 系统     829 ◆     均加林戶     積荷       担保品卖出     一     一     一     一       融资交入     一     一     一     一       融资交为     正労代码     一     一     一       重要达数     正労代码     一     一     一       重要达数     要     一     一     一       重要达数     要     一     一     一       更成还非     更值[13]     通言[2]     要     -       工程保品划转     重值[13]     通言[2]     要     -       工程保品划转     重值[13]     通言[2]     要     -       工程保品划转     重值[13]     通言[2]     要     -       工程保品划转     重值[13]     通言[14]     要     -       重 询     1     1     1     1       新行     数米停     数米停     -     3       重 询     1     1     1     1       新行     1     1     1     1       新行     1     1     1     1       新行     1     1     1     1       1     1     1     1     1     1       1     1     1     1     1     1       1     1     1     1     1     1 <th><b>O</b> 👷 📫</th> <th>😪 😵 _ 🍕 _ 💥 _ 🕱</th> <th>圳A股 👻 资金帐户 2716000000 ▾ 🛛 👧</th> <th></th>                                          | <b>O</b> 👷 📫                                                                                                    | 😪 😵 _ 🍕 _ 💥 _ 🕱                 | 圳A股 👻 资金帐户 2716000000 ▾ 🛛 👧             |         |
| <ul> <li>         提供品卖出         酸资买入         提供品卖出         酸资买入         提供品卖出         酸学卖出         正芳代码         正芳化码         正芳化         正芳化         正芳化         正芳化         正芳化         正芳化         正芳化         正芳化         正芳化         正芳化         正芳化         正芳化         正芳化         正芳化         正芳化         正芳化         正芳化         正芳化         正芳化         正芳化         正芳化         正芳化         正         正         正</li></ul>                                                                                                    | 退出 登录 锁屏                                                                                                    | 刷新理财 安全 系统                      | 629 ▼ 增加帐户                              | 精简      |
| 一条吸入了一条,在一条运行,在一条运行,在这些运行,在这些运行,在这些运行,并且从2011年12日15日把从在1068~2                                                                                                    | <ul> <li>□</li> <li>□</li></ul> | <                               | - · · · · · · · · · · · · · · · · · · · | 成交金额    |

6、直接还券

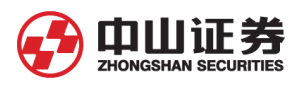

| ☆ 网上股票交易系统5.0     →     →     →     →     →     →     →     →     →     →     →     →     →     →     →     →     →     →     →     →     →     →     →     →     →     →     →     →     →     →     →     →     →     →     →     →     →     →     →     →     →     →     →     →     →     →     →     →     →     →     →     →     →     →     →     →     →     →     →     →     →     →     →     →     →     →     →     →     →     →     →     →     →     →     →     →     →     →     →     →     →     →     →     →     →     →     →     →     →     →     →     →     →     →     →     →     →     →     →     →     →     →     →     →     →     →     →     →     →     →     →     →     →     →     →     →     →     →     →     →     →     →     →     →     →     →     →     →     →     →     →     →     →     →     →     →     →     →     →     →     →     →     →     →     →     →     →     →     →     →     →     →     →     →     →     →     →     →     →     →     →     →     →     →     →     →     →     →     →     →     →     →     →     →     →     →     →     →     →     →     →     →     →     →     →     →     →     →     →     →     →     →     →     →     →     →     →     →     →     →     →     →     →     →     →     →     →     →     →     →     →     →     →     →     →     →     →     →     →     →     →     →     →     →     →     →     →     →     →     →     →     →     →     →     →     →     →     →     →     →     →     →     →     →     →     →     →     →     →     →     →     →     →     →     →     →     →     →     →     →     →     →     →     →     →     →     →     →     →     →     →     →     →     →     →     →     →     →     →     →     →     →     →     →     →     →     →     →     →     →     →     →     →     →     →     →     →     →     →     →     →     →     →     →     →     →     →     →     →     →     →     →     →     →     →     →     →     →     →     →     →     →     →     →     →     →     →     →     →     →     →     →     →     →     →     →     → | - 核新融资融券委托(2)                                                                                                    | 7106302156) - 本委        | 托系统提示的可买数                                                                                           | 微量、成本价、<br>2000世 中国 | 盈亏数据仅供参考。                                                                                          |                |           |
|----------------------------------------------------------------------------------------------------|----------------------------------------------------------------------------------------------------|-------------------------|----------------------------------------------------------------------------------------------------|---------------------|----------------------------------------------------------------------------------------------------|----------------|-----------|
|                                                                                                    |                                                                                                    | 🔨 👻 🏹 ·                 | ※圳A股 ▼                                                                                              | 黄金帐户 2              | (71600000 - Kiteret                                                                                |                |           |
| <ul> <li>退出 登录 锁屏</li> <li>担保品买入</li> <li>担保品买入</li> <li>配资买入</li> <li>配资卖出</li> <li>配劳卖出</li> <li>可按还数</li> <li>直接还款</li> <li>重按还款</li> <li>担保品划转</li> <li>担保品划转</li> <li>型款 单</li> <li>() 查 询</li> </ul>                                                                                                    | 雨新 理财           直接还券           证券代码           证券名称           负债数里           可用数里           流水编号           近券數里           重填[B]           维持担保比例           全部选中 | 安全 系统<br>确定[2]<br>//里还券 | 5629 ▼            本五<br>本五<br>支至二<br>子<br>支卖二<br>子<br>支卖一<br>子<br>天八<br>子<br>子<br>天八<br>子<br>子<br>子 | 卖出                  | 增加种<br>-<br>-<br>-<br>-<br>-<br>-<br>-<br>-<br>-<br>-<br>-<br>-<br>-<br>-<br>-<br>-<br>-<br>-<br>- | k户             | <b>拮简</b> |
|                                                                                                    | · 委托日期 证券代                                                                                                    | 码 证券之称                  | 操作                                                                                                  | 委托新田                | 委托佐结全额                                                                                             | 成交新量           | 成态全额      |
|                                                                                                    |                                                                                                    |                         | JÆT F                                                                                               | ± xx01 x            | 23 I U7174 III BX                                                                                  | <b>DYUARAE</b> |           |
| 完成                                                                                                    |                                                                                                    | 可用金额                    | 420.08 元   包括                                                                                       | 个股分时走势              | 、分钟环线、分时信息                                                                                         | 地雷等跟分钟         | 时间相关的图形引  |

使用信用账户持仓证券直接偿还融券负债,并且支付相应费用。

#### 7、直接还款

使用信用账户可用保证金偿还融资负债。程序界面显示融资负债总金额和融资负债信息。操作类型可选择"按笔还款"和"按金额还款","按笔还款"可自主选择 哪笔合约进行还款。

| 🕼 网上股票交易系统5.0                                                                                                    | - 核新融资融                                                                           | 券委托 (27106                                                                                                    | 302156) - 本委            | 托系统提示的可买                                                                       | 数 <b>里、</b> 成本价· | 、盈亏数据仅供参考。       |                                         | 📀 _ 🗆 🗙                                 |
|----------------------------------------------------------------------------------------------------|-----------------------------------------------------------------------------------|----------------------------------------------------------------------------------------------------|-------------------------|--------------------------------------------------------------------------------|------------------|------------------|-----------------------------------------|-----------------------------------------|
| <b>D</b> 😥 🖬                                                                                                    |                                                                                   | b 🔣                                                                                                    | X                       | 上海A股 、                                                                         | 资金帐户:            | 2716000000 🗸 🛛 🧟 |                                         |                                         |
| 退出 登录 锁屏                                                                                                    | 刷新理则                                                                              | は 安全                                                                                                    | ▼ /                     | 0528 -                                                                         | -<br>-           | 增加中              | F<br>K户                                 | 「「「」「」「」「」「」「」「」」「」「」」「」」「」」「」」「」」「」」「」 |
| 日<br>日保品卖出<br>日保品卖出<br>日<br>日<br>日<br>日<br>日<br>日<br>日<br>日<br>日<br>日<br>日<br>日<br>日<br>日<br>日<br>日<br>日<br>日<br>日 | <b>直接</b><br>负负负债总备,<br>负负债总债债债债。<br>负债总债债。<br>前还款作水效素<br>重值<br>理报保<br>维持<br>建和保格 | び款<br>998409.41<br>998409.41<br>0<br>0<br>0<br>420.08<br>1<br>1<br>1<br>1<br>1<br>1<br>1<br>1<br>1<br>1<br>1<br>1<br>1 | (含费用)<br>(含费用)<br>(含费用) | <b>■</b><br>亚<br>二<br>二<br>二<br>二<br>二<br>二<br>二<br>二<br>二<br>二<br>二<br>二<br>二 |                  |                  |                                         |                                         |
|                                                                                                    | 委托日期                                                                              | 证券代码                                                                                                    | 证券名称                    | 操作                                                                             | 委托對單             | 委托冻结全额           | 成交数量                                    | 成交全额                                    |
|                                                                                                    | 2012                                                                              | 600518                                                                                                    | 康美药小                    | 融资买入                                                                           | 20000            | 298304, 200      | 20000                                   | 297400.000                              |
|                                                                                                    | 2012                                                                              | 000009                                                                                                    | 中国宝安                    | 融资买入                                                                           | 50000            | 434299.000       | 50000                                   | 433000.000                              |
|                                                                                                    | 2012                                                                              | 000009                                                                                                    | 中国宝安                    | 融资买入                                                                           | 20000            | 172315, 400      | 20000                                   | 171800.000                              |
|                                                                                                    | 2012                                                                              | 000009                                                                                                    | 中国宝安                    | 融资买入                                                                           | 32000            | 275704.640       | 32000                                   | 274880.000                              |
|                                                                                                    |                                                                                   |                                                                                                    |                         |                                                                                |                  |                  |                                         | Þ                                       |
| 完成                                                                                                    |                                                                                   |                                                                                                    | ]用金额                    | 420.08 元                                                                       |                  | 2. 证券大讲堂         | +++++++++++++++++++++++++++++++++++++++ | ••••••                                  |

8、卖券还款

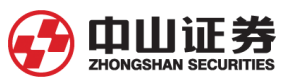

卖出信用证券账户内证券所得资金偿还融资负债(买入款和利息)。输入证券代 码后,显示证券可用数量,以及融资负债金额。

| SI 网上股票交易系统5.0 - | 核新融资融资                                                                                                    | 券委托 (27106                                                                    | 302156) - 本委                                                                                                    | 托系统提示的可                                                                                                    | 买数量、成本价、                                                           | 盈亏数据仅供参考。                                                                                   |                                             | 0 _ 🗆 🗙                                                       |
|------------------|----------------------------------------------------------------------------------------------------|-------------------------------------------------------------------------------|----------------------------------------------------------------------------------------------------|----------------------------------------------------------------------------------------------------|--------------------------------------------------------------------|---------------------------------------------------------------------------------------------|---------------------------------------------|---------------------------------------------------------------|
| <b>O</b> 👷 🛍     |                                                                                                    | ) _ @                                                                         | _ %                                                                                                    | 上海A股                                                                                                    | ▼ 资金帐户 2                                                           | 716000000 🗸 🛛 🙉                                                                             |                                             |                                                               |
| 退出 登录 锁屏         | 刷新理则                                                                                                    | 才 安全                                                                          | 系统                                                                                                    | <b>D52</b>                                                                                                    | B 🕶                                                                | 增加中                                                                                         | ŧ户                                          | 精简                                                            |
| ● 日本             | <ul> <li>              またのでは、またいでは、またいいでは、またいいでは、またいいでは、またいいでは、またいいでは、またいいでは、またいいでは、またいいでは、またいでは、またいでは、またいでは、またいでは、またいいでは、またいいいでは、またいいいでは、またいいいでは、またいいいでは、またいいいいいでは、またいいいいいでは、またいいいいでは、またいいいいいでは、またいいいいいいいいいいいいいいいいいいいいいいいいいいいいいいいいいいいい</li></ul> | び款<br>998409.41<br>0<br>1<br><u>直接还</u><br>股票 (W)<br>近券代码<br>600518<br>000009 | <ul> <li>◆ 锁</li> <li>◆ 锁</li> <li>◆ 锁</li> <li>(5]</li> <li>款</li> <li>或交 (2) 至托</li> <li>承名称</li> <li>康美药业</li> <li>中国宝安</li> </ul> | 卖五       卖卖二       卖卖二       买、入       买、入       买、工       买、入       买、工       买、工       买、工       买、工       买、工       买、工       买、工       买、工       买、工       买、工       买、工       买、工       买、工       买、工       买、工       买、工       买、工       买、工       买、工       买、工       买、工       买、工       买、工       买、工       买、工       买、工       买、工       买、工       买、工       菜、工       菜、工       菜、工       菜、工       菜、工       菜、工       菜、       酸(資、工) | -<br>-<br>-<br>-<br>-<br>-<br>-<br>-<br>-<br>-<br>-<br>-<br>-<br>- | -<br>-<br>-<br>-<br>-<br>-<br>-<br>-<br>-<br>-<br>-<br>-<br>-<br>-<br>-<br>-<br>-<br>-<br>- | 撤买(X) 撤3<br>成交数里<br>20000<br>50000<br>20000 | <u>友(C)</u><br>成交金額<br>297400.000<br>433000.000<br>171800.000 |
|                  | 20121226                                                                                                    | 000009                                                                        | 中国宝安                                                                                                    |                                                                                                    | 32000                                                              | 275704.640                                                                                  | 32000                                       | 274880.000                                                    |
|                  | •                                                                                                    |                                                                               |                                                                                                    |                                                                                                    |                                                                    |                                                                                             |                                             |                                                               |
| 完成               |                                                                                                    | <b>F</b>                                                                      | 可用金额                                                                                                    | 420.08 元 戊                                                                                                    | 质的产品和服务,                                                           | 我司从2011年12月15日                                                                              | 日起对中山证券                                     | 券赢者专业版等名                                                      |

### 9、担保品划转

指客户在其普通证券账户与信用证券账户之间以非交易过户方式,双向划转证券。

| 💋 网上股票交易系统5.0 -                                                    | 核新融资融资                                                        | <b>参委托 (27106302</b>                                                                                                    | 156) - 本委                                     | 托系统提示的                                                          | 可买数里、成                                                   | 本价、盈亏数                                                  | 数据仅供参考。                                                                                                    |                                                                                      | 🕜 _ 🗆 🗙                                            |
|--------------------------------------------------------------------|---------------------------------------------------------------|----------------------------------------------------------------------------------------------------|-----------------------------------------------|-----------------------------------------------------------------|----------------------------------------------------------|---------------------------------------------------------|----------------------------------------------------------------------------------------------------|--------------------------------------------------------------------------------------|----------------------------------------------------|
| <b>O</b> \Re 🛍                                                     |                                                               |                                                                                                    | X                                             | 上海A服                                                            | • ▼ 资金帧                                                  | ₭户 271600                                               | 000 👻 🔗                                                                                                    |                                                                                      |                                                    |
| 退出登录锁屏                                                             | 刷新理财                                                          | 安全                                                                                                    | 系统                                            | ps                                                              | 528 🔻                                                    |                                                         | 增加帐                                                                                                    | Þ                                                                                    | 精简                                                 |
| u<br>u<br>u<br>u<br>u<br>u<br>u<br>u<br>u<br>u<br>u<br>u<br>u<br>u | 制新 理処<br>シロ (名)<br>ジャン・ション・ション・ション・ション・ション・ション・ション・ション・ション・ショ | ★ 受全       □     ○       ○     ○       ○     ○       ○     ○       ○     ○       ○     ○       ○     ○       ○     ○       ○     ○       ○     ○       ○     ○       ○     ○       ○     ○       ○     ○       ○     ○       ○     ○       ○     ○       ○     ○       ○     ○       ○     ○       ○     ○       ○     ○       ○     ○       ○     ○       ○     ○       ○     ○       ○     ○       ○     ○       ○     ○       ○     ○       ○     ○       ○     ○       ○     ○       ○     ○       ○     ○       ○     ○       ○     ○       ○     ○       ○     ○       ○     ○       ○     ○       ○     ○       ○     ○       ○     ○       ○     ○ <t< th=""><th>★% ↓ (川) ↓ 2、 3、 正4、 5、 ¥] 比票余额 101700 200000</th><th>月:<br/>信用=&gt;普通:<br/>划转深圳市场<br/>划转深圳市场<br/>利转上海市场<br/>101700<br/>200000</th><th>从信用账户到<br/>担保品时,请<br/>担保品时,请<br/>担保品时,请<br/>担保品时,不<br/>工作品时,不</th><th>普通账户;;<br/>确保上方选;<br/>确保上方选;<br/>确保上方选;<br/>用输入对方<br/>用输入对方」</th><th>增加映。<br/>普通=&gt;信用:从智<br/>译帐号处为"深圳<br/>立(深圳A股普通)<br/>,10位);<br/>译帐号处为"上海<br/>常位和对方股东则<br/><u>市价</u><br/>8.750<br/>9.250</th><th>P<br/>通账 戸到信用<br/>『 * ;<br/>常位号 , 6位 , 5<br/>算" ;<br/>代号 。<br/>市值<br/>889875.000<br/>1850000</th><th>稽画<br/>账户:<br/>清确保席位号<br/>10989.060 深<br/>171865.710 上</th></t<> | ★% ↓ (川) ↓ 2、 3、 正4、 5、 ¥] 比票余额 101700 200000 | 月:<br>信用=>普通:<br>划转深圳市场<br>划转深圳市场<br>利转上海市场<br>101700<br>200000 | 从信用账户到<br>担保品时,请<br>担保品时,请<br>担保品时,请<br>担保品时,不<br>工作品时,不 | 普通账户;;<br>确保上方选;<br>确保上方选;<br>确保上方选;<br>用输入对方<br>用输入对方」 | 增加映。<br>普通=>信用:从智<br>译帐号处为"深圳<br>立(深圳A股普通)<br>,10位);<br>译帐号处为"上海<br>常位和对方股东则<br><u>市价</u><br>8.750<br>9.250 | P<br>通账 戸到信用<br>『 * ;<br>常位号 , 6位 , 5<br>算" ;<br>代号 。<br>市值<br>889875.000<br>1850000 | 稽画<br>账户:<br>清确保席位号<br>10989.060 深<br>171865.710 上 |
| 完成                                                                 |                                                               | ——)   可用:                                                                                                    | 金额                                            | 420.08 元                                                        | 券温馨提示:                                                   |                                                         | 1.                                                                                                    | 交易所证券知                                                                               | 识学习导航   //                                         |

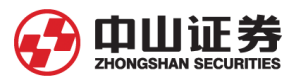

## 10、担保证券划转撤单:

对当日的担保证券划转进行撤单。

| 🧊 网上股票交易系统5.0 -                      | 核新融资融资              | 券委托 (2710630) | 2156) - 本委         | 托系统提示的可靠    | 买数量、成本价、  | 盈亏数据仅供     | 参考。          | 0 _ 🗆 🗙       |
|--------------------------------------|---------------------|---------------|--------------------|-------------|-----------|------------|--------------|---------------|
| 0 鵍 📫                                | S 🗟                 |               | - 💥 -              | 上海A股        | ▼ 资金帐户 27 | 16000000 🗸 | 8.           |               |
| 退出 登录 锁屏                             | 刷新理则                | 打 安全          | 系统                 | <b>D528</b> | -         |            | 增加帐户         | 精简            |
| ▲ 担保品买入<br>担保品卖出<br>▲ 融资买入<br>▲ 融资实出 | <b>担保</b> ,<br>全部选中 | 品划转撤          | <b>单</b><br>在委托记录上 | 用鼠标双击或回     | 车即可撤单     |            |              |               |
| 🛃 买券还券                               | 委托日期                | 委托时间          | 证券代码               | 证券名称        | 交易类型      | 委托数里       | 委托价格         | 合同编号          |
| 🛃 直接还券                               |                     |               |                    |             |           |            |              |               |
| 🛃 直接还款                               |                     |               |                    |             |           |            |              |               |
| 🛃 卖券还款                               |                     |               |                    |             |           |            |              |               |
| 担保品划转                                |                     |               |                    |             |           |            |              |               |
| <b>社保</b> 品划转撤单                      |                     |               |                    |             |           |            |              |               |
| 撤 单                                  |                     |               |                    |             |           |            |              |               |
| ◎ 查 询                                |                     |               |                    |             |           |            |              |               |
|                                      |                     |               |                    |             |           |            |              |               |
| ✓ 修成密码                               |                     |               |                    |             |           |            |              |               |
|                                      |                     |               |                    |             |           |            |              |               |
|                                      |                     |               |                    |             |           |            |              |               |
|                                      |                     |               |                    |             |           |            |              |               |
|                                      |                     |               |                    |             |           |            |              |               |
|                                      |                     |               |                    |             |           |            |              |               |
|                                      |                     |               |                    |             |           |            |              |               |
|                                      |                     |               |                    |             |           |            |              |               |
| 完成                                   |                     | 🔲 钟   可用      | 金额                 | 420.08 元  也 | 可以通过以下地址  | :自行直接下载    | ;<br>安装。 中山i | 正券赢者专业版(2011. |

## 11、撤单

对之前的交易委托进行撤单。

| 🕅 网上股票交易系统5.0 - 核新融资融券委托(27106302156) - 本委托系统提示的可买数里、成本价、盈亏数据仅供参考。 🛛 🖉 🗖 🔼 |                |  |  |  |  |  |  |  |
|----------------------------------------------------------------------------|----------------|--|--|--|--|--|--|--|
| 🚺 🁥 🖬 😪 😵 🔤 🤻 🖕 🎉 🖕 上海A服 🔻 资金帐户 271600000 🕶 👧                              |                |  |  |  |  |  |  |  |
| 退出 登录 锁屏 刷新 理财 安全 系统 E004550528 - 增加帐户                                     | 精简             |  |  |  |  |  |  |  |
| ▲ 担保品买入<br>全部选中 撤单 在委托记录上用 回车即可撤单                                          |                |  |  |  |  |  |  |  |
| 武 融资买入     委托日期 委托时间 证券代码 证券名称 操作 委托数里 委托价格                                | 合同编号           |  |  |  |  |  |  |  |
|                                                                            |                |  |  |  |  |  |  |  |
|                                                                            |                |  |  |  |  |  |  |  |
|                                                                            |                |  |  |  |  |  |  |  |
|                                                                            |                |  |  |  |  |  |  |  |
|                                                                            |                |  |  |  |  |  |  |  |
| ▲ 担保品划转                                                                    |                |  |  |  |  |  |  |  |
|                                                                            |                |  |  |  |  |  |  |  |
|                                                                            |                |  |  |  |  |  |  |  |
|                                                                            |                |  |  |  |  |  |  |  |
|                                                                            |                |  |  |  |  |  |  |  |
|                                                                            |                |  |  |  |  |  |  |  |
|                                                                            |                |  |  |  |  |  |  |  |
|                                                                            |                |  |  |  |  |  |  |  |
|                                                                            |                |  |  |  |  |  |  |  |
|                                                                            |                |  |  |  |  |  |  |  |
|                                                                            |                |  |  |  |  |  |  |  |
|                                                                            |                |  |  |  |  |  |  |  |
|                                                                            |                |  |  |  |  |  |  |  |
|                                                                            | ◎<br>②无法正常显示   |  |  |  |  |  |  |  |
|                                                                            | WORLDWIGEN /// |  |  |  |  |  |  |  |

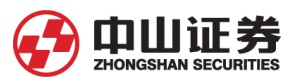

## 12、查询

## (1) 资金股份

查询信用账户资产情况。

| 🧊 网上股票交易系统5.0 - | 核新融资融新                                  | 券委托 (2710630)      | 2156) - 本委 | 托系统提示的            | 可买数里、成                                  | 本价、盈亏数      | 据仅供参考。                                  |            | 0 _ 0      | X |
|-----------------|-----------------------------------------|--------------------|------------|-------------------|-----------------------------------------|-------------|-----------------------------------------|------------|------------|---|
| i 😥 😥 🛍         |                                         | 2 🔍                | _ 💥 _      | 上海A股              | ▼ 资金啉                                   | (户 27160000 | 00 🗸 🛛 🔍                                |            |            | 6 |
| 退出 登录 锁屏        | 刷新理则                                    | オ 安全               | 系统         | i05               | 28 🕶                                    |             | 增加帐                                     | þ          | 精          | 简 |
| 🛃 担保品买入 🔷       | + 14                                    | * +                | ,          |                   |                                         |             |                                         |            |            |   |
| 🛃 担保品卖出         | 宣词                                      | ) アナ               |            |                   |                                         |             |                                         |            |            |   |
| 🛃 融资买入          | 货币单位                                    |                    | 人民币        | 信用状态              |                                         | 正常类         | 维持担保比例                                  | (%)        | 274.46600% |   |
| 🛃 融券卖出          | 总资产                                     |                    | 2740295.08 | 负债总额              | +**                                     | 998409.41   | 资金余额                                    |            | 420.080    |   |
| 🛃 买券还券          | <ul> <li>可用金額</li> <li>動券売出済</li> </ul> | 24.在结              | 420,080    | 安金可用/朱3<br>相保证券市( | 启会》<br>首                                | 2739875.00  | · 融芬买西货金<br>· 应付融资款                     | 宋観         | 0.00       |   |
| 🛃 直接还券          | 融资息费                                    | < <u>775</u> /0/24 | 2141.99    | 融资负债              | H                                       | 998409.410  | 应付融券市值                                  | i          | 0.00       |   |
| 🛃 直接还款          | 融券息费                                    |                    | 0.00       | 融券负债              |                                         | 0,000       | 融资授信额度                                  |            | 1000000.00 |   |
| 🛃 卖券还款          | 融资可用翻                                   | 腹                  | 3732.58    | 融券授信额!            | Ē.                                      | 0.00        | 融券可用额度                                  |            | 0.00       |   |
| 封保品划转           | 開東和平/                                   | 4                  | 0.0%       | 闘労利率/ヰ            | -                                       | 0.07        | •                                       |            |            |   |
| 担保品划转撤单         | 修改成本                                    | 价                  |            |                   |                                         |             |                                         |            |            |   |
| 🕐 撤 单           | 证券代码                                    | 证券互称               | 昭曹仝殇       | 可田仝痴              | `车结粉田                                   | 成木价         | 市价                                      | 市値         | あモ         |   |
| 🔍 査 🛛           | 000009                                  | 山国空安               | 101700     | 101700            |                                         | 8 642       | 8 750                                   | 889875,000 | 10989.060  | 霄 |
| 🚵 资金股份          | 600867                                  | 通化东宝               | 200000     | 200000            | 0                                       | 8.391       | 9,250                                   | 1850000    | 171865.710 | Ē |
| 🚵 标的证券查询        |                                         |                    |            |                   |                                         |             |                                         |            |            |   |
| 🚵 担保品证券查询       |                                         |                    |            |                   |                                         |             |                                         |            |            |   |
| 🚵 划转流水查询        |                                         |                    |            |                   |                                         |             |                                         |            |            |   |
| 🚵 融资负债查询        |                                         |                    |            |                   |                                         |             |                                         |            |            |   |
| 🚵 融券负债查询        |                                         |                    |            |                   |                                         |             |                                         |            |            |   |
| 🔄 委托查询          |                                         |                    |            |                   |                                         |             |                                         |            |            |   |
| 📄 成交查询          |                                         |                    |            |                   |                                         |             |                                         |            |            |   |
| 🔄 资金流水查询        |                                         |                    |            |                   |                                         |             |                                         |            |            |   |
|                 | •                                       |                    |            |                   |                                         |             |                                         |            | 1          |   |
| 完成              |                                         |                    | 金额         | 420.08 元          | +++++++++++++++++++++++++++++++++++++++ | *****       | +++++++++++++++++++++++++++++++++++++++ | +++++      |            |   |

### (2)标的证券查询

查询可融资买入、融券卖出的标的证券。

| 💋 网上股票交易系统5.0  | 核新融资融资  | 券委托 (27106302  | 156) - 本委托系统提  | 示的可买数里、成本   | 价、盈亏数据例    | 2供参考。                                        | 0 <u> </u> |
|----------------|---------|----------------|----------------|-------------|------------|----------------------------------------------|------------|
| <b>O</b> 👷 🛍   |         | 2 🔍            | _ 💥 _ 🖂        | ₩A股 👻 资金帐户  | 2716000000 | <ul> <li>✓</li> <li>Ø<sub>2</sub></li> </ul> |            |
| 退出 登录 锁屏       | 刷新理则    | 切 安全           | 系统             | 10528 🗸     |            | 增加帐户                                         | 精简         |
| 🛃 担保品买入        |         |                |                |             |            |                                              |            |
| → 担保品卖出        | 道明日期  2 | 2013-01-05 - 至 | 2 2013-01-05 - | 哺走 吊用汇忌     |            |                                              |            |
| ■ 融资买入         | 证券代码    | 证券名称           | 融资保证金比例        | 融券保证金比例     | 属性         | 市场名称                                         | <u> </u>   |
|                | 000001  | 平安银行           | 0.60           | 0.60        | 可融资融券      | 深圳A股                                         |            |
|                | 000002  | 万 科A           | 0.60           | 0.90        | 可融资融券      | 深圳A股                                         |            |
| ★芽处芽           | 000009  | 中国宝安           | 0.60           | 0.60        | 可融资融券      | 深圳A股                                         |            |
| ■ 直接还券         | 000012  | 南玻A            | 0.60           | 0.60        | 可融资融券      | 深圳A股                                         |            |
| 🛃 直接还款         | 000021  | 长城开发           | 0.60           | 0.60        | 可融资融券      | 深圳A股                                         |            |
| 🛃 表卷还教         | 000024  | 招商地产           | 0.60           | 0.60        | 可融资融券      | 深圳A股                                         |            |
|                | 000031  | 中粮地产           | 0.60           | 0.60        | 可融资融券      | 深圳A股                                         |            |
| <b>当</b> 担保品划转 | 000039  | 中集集团           | 0.60           | 0.60        | 可融资融券      | 深圳A股                                         |            |
| ▶ 担保品划转撤单      | 000059  | 辽通化工           | 0.60           | 0.60        | 可融资融券      | 深圳A股                                         |            |
| 🕐 撤 单          | 000060  | 中金岭南           | 0.60           | 0.60        | 可融资融券      | 深圳A股                                         |            |
|                | 000061  | 农产品            | 0.60           | 0.60        | 可融资融券      | 深圳A股                                         |            |
|                | 000063  | 中兴通讯           | 0.60           | 0.60        | 可融资融券      | 深圳A股                                         |            |
| 资金股份           | 000069  | 华侨城A           | 0.60           | 0.60        | 可融资融券      | 深圳A股                                         |            |
| 🚵 标的证券查询       | 000100  | TCL 集团         | 0.60           | 0.60        | 可融资融券      | 深圳A股                                         |            |
| 🔛 担保品证券查询      | 000157  | 中联重科           | 0.60           | 0.60        | 可融资融券      | 深圳A股                                         |            |
| - 划续海水查询       | 000338  | 雞柴动力           | 0.60           | 0.60        | 可融资融券      | 深圳A股                                         |            |
|                | 000400  | 许继电气           | 0.60           | 0.60        | 可融资融券      | 深圳A股                                         |            |
| 🚵 融贫负债查询       | 000401  | 冀东水泥           | 0.60           | 0.60        | 可融资融券      | 深圳A股                                         |            |
| 🚵 融券负债查询 🚽     | 000402  | 金融街            | 0.60           | 0.60        | 可融资融券      | 深圳A股                                         |            |
| 🔄 委托查询         | 000422  | 湖北宜化           | 0.60           | 0.60        | 可融资融券      | 深圳A股                                         |            |
| 二 成衣査询         | 000423  | 东阿阿胶           | 0.60           | 0.60        | 可融资融券      | 深圳A股                                         |            |
|                | 000425  | 徐工机械           | 0.60           | 0.60        | 可融资融券      | 深圳A股                                         |            |
| 🔄 贫金流水童询       | 000503  | 海虹控股           | 0.60           | 0.60        | 可融资融券      | 深圳A股                                         |            |
|                | 000522  | 白云山A           | 0.60           | 0.60        | 可融资融券      | 深圳A股                                         | -          |
| 完成             |         | 可用             | 金额  420.08 5   | モー  端时系统将自动 | b进行升级,整·   | 个过程大约需要5-10                                  | 分钟。自动升级不会  |

## (3) 担保品证券查询

查询可作为担保品的证券。

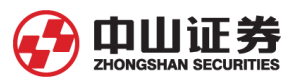

| 2  | 网上股票交易系统5.0、 | - 核新融资融频 | 券委托 (27106302       | 156) - 本委托系  | 统提示的可买数量         | <b>瞿、成本价、盈亏数据仅</b> 例 | 共参考。      | 0 <u> </u>      |
|----|--------------|----------|---------------------|--------------|------------------|----------------------|-----------|-----------------|
| 6  |              |          | b 🕄 -               | $\sim$       | 上海A股 ▼ :         | 资金帐户 2716000000 🗸    | <u>R.</u> |                 |
| 退  | 出登录锁屏        | 刷新理则     | オー 安全               | ▼ 系统 ■       | 0528 🗸           |                      | 增加帐户      | 「「「「」」          |
| 53 | 扣保品买 λ       |          |                     |              |                  |                      |           |                 |
| 3  | 坦保品表出        | 査询日期  2  | 2013-01-05 👤 至      | 2013-01-05 - |                  | 用汇品                  |           |                 |
|    | 通答変)         | 证券代码     | 证券名称                | 折扣比率         | 市场名称             |                      |           | A               |
|    | 服贝大八         | 000001   | 平安银行                | 0.700        | 徑圳A股             |                      |           |                 |
|    | 服夯实出         | 000002   | 万利A                 | 0.700        | 深圳A股             |                      |           |                 |
| B  | 买券还券         | 000004   | 国农科技                | 0.500        | 深圳A股             |                      |           |                 |
| 12 | 直接还券         | 000005   | 世纪星源                | 0.500        | 深圳A股             | _                    |           |                 |
| 2  | 直接还款         | 000006   | 深振业A                | 0.600        | 深圳A股             |                      |           |                 |
| 3  | カギ沢赤         | 000007   | 零七股份                | 0.450        | 深圳A股             |                      |           |                 |
|    | 经分址家         | 000008   | ST宝利来               | 0.000        | 深圳A股             |                      |           |                 |
|    | 担保品划转        | 000009   | 中国宝安                | 0.600        | 深圳A股             |                      |           |                 |
|    | 担保品划转撤单      | 000010   | S ST华新              | 0.000        | 深圳A股             |                      |           |                 |
| 30 | 撤单           | 000011   | 深物业A                | 0.550        | 深圳A股             |                      |           |                 |
| 1  | 音 询          | 000012   | 南玻A                 | 0.650        | 深圳A股             |                      |           |                 |
|    |              | 000014   | 沙河股份                | 0.500        | 深圳A股             | _                    |           |                 |
|    |              | 000016   | 深康佳A                | 0.550        | 深圳A股             |                      |           |                 |
|    | 🚵 标的业务查询     | 000017   | *ST中华A              | 0.000        | 深圳A股             |                      |           |                 |
|    | 🔝 担保品证券查询    | 000018   | ST中冠A               | 0.000        | 深圳A股             |                      |           |                 |
|    | 🔄 划转流水查询     | 000019   | 深深宝A                | 0.450        | 深圳A股             | _                    |           |                 |
|    |              | 000020   | 深华友A                | 0.450        | 深圳A股             | _                    |           |                 |
|    |              | 000021   | 大城井友                | 0.650        | 深圳A版             |                      |           |                 |
|    |              | 000022   | 米亦潟る                | 0.550        | 深圳4版             | _                    |           |                 |
|    | 会社会询         | 000023   | ホ天地へ                | 0.500        | 本明 4 版           | -                    |           |                 |
|    | 🚵 成交查询       | 000024   | 1日町1000年<br>14日 11日 | 0.100        | 二不明+*版<br>□空曲ABD | -                    |           |                 |
|    | 🗟 资金流水查询     | 000025   | ъ літа<br>Ткліта    | 0.450        | ~~~              | _                    |           |                 |
|    |              | 000027   | 深圳能源                | 0.650        | 深圳A股             | -                    |           |                 |
| 完成 |              |          |                     | 全额 420       | 08 元   好地为       | ⊣<br>亡大投资者提供优质的产     | 品和服务,我司从: | 2011年12月15日記对 1 |

## (4) 划转流水查询

查询担保品划转的流水。

| 🕼 网上服                                               | 漂交易系统5        | .0 - | 核新融资 | <del>勝</del> 委 | 托 (27106302 | 2156) - 本委 | 托系统提示的可    | 买数里、成2 | 本价、盈幸   |            | 參考。                                     | 0 _ 🗆 | ×  |
|-----------------------------------------------------|---------------|------|------|----------------|-------------|------------|------------|--------|---------|------------|-----------------------------------------|-------|----|
|                                                     | 98 🖬          | ì    |      | S              | - R         | _ 💥 _      | 上海A股       | ▼ 资金帐  | 户 27160 | • 000000   | 8.                                      |       | 6  |
| 退出                                                  | 登录 锁屏         | ¥    | 刷新理  | 财              | 安全          | 系统         | <b>p52</b> | B 🕶    |         |            | 增加帐户                                    | 精     | 简  |
| ▲ 担保品<br>→ 担保品                                      | 品买入<br>品卖出    |      | 查询日期 | 2013-          | -01-05 🗸 🛛  | 2013-01-05 | 通 确定       | 常用汇总   |         |            |                                         |       |    |
| ·                                                   | <u></u><br>天入 |      | 委托日期 |                | 委托时间        | 证券代码       | 证券名称       | 交易类    | :펜      | 委托数里       | 委托价格                                    | 合同    | 扁号 |
| 🛃 融券家                                               | 幸出 ()         |      |      |                |             |            |            |        |         |            |                                         |       |    |
|                                                     | 玉券            |      |      |                |             |            |            |        |         |            |                                         |       |    |
| 「「直接」                                               | 玉券            |      |      |                |             |            |            |        |         |            |                                         |       |    |
| 「直接 直接 しょうちょう しょう しょう しょう しょう しょう しょう しょう しょう しょう し | 丕款            |      |      |                |             |            |            |        |         |            |                                         |       |    |
| 🛃 卖券                                                | 丕款            |      |      |                |             |            |            |        |         |            |                                         |       |    |
| 🛃 担保部                                               | 記划转           |      |      |                |             |            |            |        |         |            |                                         |       |    |
| 🛃 担保品                                               | 記划转撤单         |      |      |                |             |            |            |        |         |            |                                         |       |    |
| 🕎 撤                                                 | 单             |      |      |                |             |            |            |        |         |            |                                         |       |    |
| 👰 査                                                 | 询             |      |      |                |             |            |            |        |         |            |                                         |       |    |
| - 🔂 😤                                               | 金股份           |      |      |                |             |            |            |        |         |            |                                         |       |    |
| 🗟 枝                                                 | 动证券查询         |      |      |                |             |            |            |        |         |            |                                         |       |    |
| 🔂 🗄                                                 | 目保品证券查试       | 寘    |      |                |             |            |            |        |         |            |                                         |       |    |
| 🔂 🔁                                                 | 则转流水查询        |      |      |                |             |            |            |        |         |            |                                         |       |    |
| 🗟 🗟                                                 | 资负债查询         |      |      |                |             |            |            |        |         |            |                                         |       |    |
| 🗟 🗟                                                 | 勝负债查询         |      |      |                |             |            |            |        |         |            |                                         |       |    |
| 🔊 🖻                                                 | 託查询           |      |      |                |             |            |            |        |         |            |                                         |       |    |
| 🔜 <u>局</u>                                          | 校查询           |      |      |                |             |            |            |        |         |            |                                         |       |    |
| 🔜 🕉                                                 | 医金流水查询        |      |      |                |             |            |            |        |         |            |                                         |       |    |
|                                                     |               | -    |      |                |             |            |            |        |         |            |                                         |       |    |
| 完成                                                  |               |      |      |                | ▶□用         | 金额         | 420.08 元   | 2. 证券7 | 大讲堂 ++  | ++++++++++ | +++++++++++++++++++++++++++++++++++++++ | ***** |    |

(5) 融资负债查询

查询融资负债。

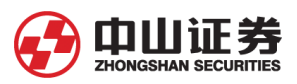

|      | 网上股票交易系统5.0 -     | - 核新融资融                                   | 券委托 (27106)         | 302156) - 本雲                                                                                                    | 託系统提示的可买数      | 数里、成本价                          | 、盈亏数据仅供参考。               |                          | 0 _ 🗆 ×           |
|------|-------------------|-------------------------------------------|---------------------|----------------------------------------------------------------------------------------------------|----------------|---------------------------------|--------------------------|--------------------------|-------------------|
| 1    | o 👷 🛍             |                                           | 2 😪                 |                                                                                                    | 上海A股 ▼         | 资金帐户                            | 2716000000 🗸 🛛 🙉         |                          |                   |
| ì    | 日 登录 锁屏           | 刷新理则                                      | 切 安全                | 系统                                                                                                    | 528 -          |                                 | 增加中                      | K户                       | 精简                |
| E.   | 担保品买入 🔺           |                                           |                     | 1                                                                                                    |                |                                 |                          |                          |                   |
| R    | 担保品卖出             | 登印日期  2                                   | 2013-01-05 -        | 2013-01-0                                                                                                    | 15_1           |                                 |                          |                          |                   |
| R    | 融资买入              | 雨~次久/主                                    |                     |                                                                                                    |                |                                 |                          |                          |                   |
| 2    | 副卷壶出              | 一 の の が み の の の の の の の の の の の の の の の の | 新贝央網<br>」<br>□ 光光光元 | 121日本 - 131日本 - 1311日本 - 1311日本 - 13111日本 - 13111日本 - 13111日本 - 131111111111111111111111111111111111 | ·문. //는        |                                 | 夭折たけ合務                   | - <del>12-2-21</del> -53 | 中立合物              |
|      |                   | 安托口期                                      | 业分代的                | 11日から 11日の 11日の 11日の 11日の 11日の 11日の 11日の 11日                                                                                                    | 1991F          | 安托劍里                            | 安托朱靖玉额                   | <u> </u>                 | <u> </u>          |
|      | 大分处分              | 20121212                                  | 600518              | 康美约业                                                                                                    | 融资头人           | 20000                           | 298304.200               | 20000                    | 297400.000        |
|      | 自接还券              | 20121226                                  | 000009              | 中国宝安                                                                                                    | 融资头人           | 50000                           | 434299.000               | 50000                    | 433000.000        |
|      | 直接还款              | 20121226                                  | 000009              | 中国宝安                                                                                                    | 融資失人           | 20000                           | 172315.400               | 20000                    | 171800.000        |
| E    | 卖券还款              | 20121226                                  | 000009              | 甲国玉女                                                                                                    | 翻筑头八           | 32000                           | 275704.640               | 32000                    | 274880.000        |
| K    | 担保品划转             |                                           |                     |                                                                                                    |                |                                 |                          |                          |                   |
| E.   | 担保品划转撤单           |                                           |                     |                                                                                                    |                |                                 |                          |                          |                   |
| 2    | 撤单                |                                           |                     |                                                                                                    |                |                                 |                          |                          |                   |
| Q    | 查询                |                                           |                     |                                                                                                    |                |                                 |                          |                          |                   |
|      | 🚵 资金股份            |                                           |                     |                                                                                                    |                |                                 |                          |                          |                   |
|      | 🚵 标的证券查询          |                                           |                     |                                                                                                    |                |                                 |                          |                          |                   |
|      | 🚵 担保品证券查询         |                                           |                     |                                                                                                    |                |                                 |                          |                          |                   |
|      | 🚵 划转流水查询          |                                           |                     |                                                                                                    |                |                                 |                          |                          |                   |
|      | 🚵 融资负债查询          |                                           |                     |                                                                                                    |                |                                 |                          |                          |                   |
|      | 🚵 融券负债查询          |                                           |                     |                                                                                                    |                |                                 |                          |                          |                   |
|      | 🚵 委托查询            |                                           |                     |                                                                                                    |                |                                 |                          |                          |                   |
|      | 🚵 成交查询            |                                           |                     |                                                                                                    |                |                                 |                          |                          |                   |
|      | 🗟 资金流水查询          |                                           |                     |                                                                                                    |                |                                 |                          |                          |                   |
|      | I → → ∧ ∧ / → ∨ ▼ |                                           |                     |                                                                                                    |                |                                 |                          |                          | •                 |
|      | t.                |                                           |                     | 田全麵                                                                                                    | 420.08日元 11司編。 | 。 安白濃垢木                         | 编订专注度网络细毛纲               | 3688、清古寺                 | = h++n://www.rel  |
| رعدا | **                |                                           |                     | NAL 222 MW                                                                                                    | 100,00 VC 1000 | <ul> <li>AT / SMUN24</li> </ul> | ·wmw//J/446//20++941/192 | xwww.rinkeu              | T weeking and the |

# (6) 融券负债查询

查询融券负债。

| 2   | 网上股票交易                                                                         | 系统5.0    | - 核新 | 融资融  | 券委托 (27106)   | 302156) - 本委 | 托系统提示的可买 | 数量、成本价 | 、盈亏数据仅供参考。       |        | 0 _ 0 | × |
|-----|--------------------------------------------------------------------------------|----------|------|------|---------------|--------------|----------|--------|------------------|--------|-------|---|
| (   |                                                                                | <b>H</b> |      | 5    | 2 🔍           | _ %          | 上海A股 、   | 资金帐户   | 2716000000 🗸 🛛 🔗 |        |       | 2 |
| 退   | 出登录                                                                            | 锁屏       | 刷新   | 理    | 材 安全          | 系统           | 528 -    | •      | 增加中              | ŧ户     | 精御    | Ĵ |
| S   | · 担保品买入<br>· 担保品卖出                                                             | ſ        | 查询   | 日期 🛛 | 2013-01-05 -  | 至 2013-01-0  | 5 ▼ 确定   | 常用汇总   |                  |        |       |   |
| 3   | 融资买入                                                                           |          | 委    | 汨期   | 证券代码          | 证券名称         | 操作       | 委托数量   | 委托冻结金额           | 成交数量   | 成交金额  |   |
| 2   | 融券卖出                                                                           |          |      |      |               |              |          |        |                  |        |       |   |
|     | 买券还券                                                                           |          |      |      |               |              |          |        |                  |        |       |   |
| E   | 直接还券                                                                           |          |      |      |               |              |          |        |                  |        |       |   |
| 1 S | 目接述款                                                                           |          |      |      |               |              |          |        |                  |        |       |   |
| F   | 实牙还款<br>                                                                       |          |      |      |               |              |          |        |                  |        |       |   |
| 3   | 日保品划转樹                                                                         | 逆        |      |      |               |              |          |        |                  |        |       |   |
| 30  | 」<br>一 前 一 前 一 前 一 前 一 前 一 前 一 前 一 一 前 一 一 一 一 一 一 一 一 一 一 一 一 一 一 一 一 一 一 一 一 |          |      |      |               |              |          |        |                  |        |       |   |
| ð   | 查询                                                                             |          |      |      |               |              |          |        |                  |        |       |   |
|     | 🔄 资金股份                                                                         |          |      |      |               |              |          |        |                  |        |       |   |
|     | 🗟 标的证券                                                                         | 查询       |      |      |               |              |          |        |                  |        |       |   |
|     | 🔛 担保品证                                                                         | 券查询      |      |      |               |              |          |        |                  |        |       |   |
|     | 📄 划转流水                                                                         | 查询       |      |      |               |              |          |        |                  |        |       |   |
|     | ■ 融资负债                                                                         | 查询       |      |      |               |              |          |        |                  |        |       |   |
|     | <ul> <li></li></ul>                                                            |          |      |      |               |              |          |        |                  |        |       |   |
|     | 🔤 受托互调                                                                         |          |      |      |               |              |          |        |                  |        |       |   |
|     | → 次交互向 ※ 资金流水                                                                  | 査询       |      |      |               |              |          |        |                  |        |       |   |
|     |                                                                                |          |      |      |               |              |          |        |                  |        |       |   |
| 完成  | å                                                                              |          |      |      | <b>—</b> ) [2 | 用金额          | 420.08元  |        | 中山证              | 券有限责任公 | 司     |   |

(7) 委托查询

查询委托记录。

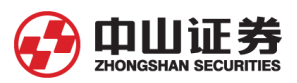

| 💋 网上股票交易系统5.0 - | 核新融资融券   | 委托 (27106302 | 156) - 本委  | 托系统提示的可到    | 买数里、成本价、盈  | 盈亏数据仅供参   | 参考。     | 0 _ 🗆 ×    |
|-----------------|----------|--------------|------------|-------------|------------|-----------|---------|------------|
| 0 👷 📫           | S 😵      | _ 🧟          | _ 🔏 _      | 上海A股        | ▼ 资金帐户 271 | 6000000 🗸 | 8.      |            |
| 退出 登录 锁屏        | 刷新 理财    | 安全           | 系统         | <b>D528</b> | •          |           | 增加帐户    | 精简         |
| 🛃 买券还券 💧        | 查询日期 201 | 13-01-05 - 罕 | 2013-01-05 | → 确定        | 常用汇总       |           |         |            |
| <b>直接还券</b>     | 赤北口期     | 赤虹山          | 江类伊加       |             |            | 赤红粉母      | 禾托公叔    | 心同槍早       |
|                 | 安化山舟     | 安抗山川回        | NEXT NH    | ዘርንን ተከባካ   | 17811-     | 安机刻里      | 安九川1日   | 口凹洲方       |
| ➡ 卖券还款          |          |              |            |             |            |           |         |            |
| 担保品划转           |          |              |            |             |            |           |         |            |
| 🛃 担保品划转撤单       |          |              |            |             |            |           |         |            |
| 🕎 撤 单           |          |              |            |             |            |           |         |            |
| 🔍 査 询           |          |              |            |             |            |           |         |            |
| 🚵 资金股份          |          |              |            |             |            |           |         |            |
| 🚵 标的证券查询        |          |              |            |             |            |           |         |            |
| 🚵 担保品证券查询       |          |              |            |             |            |           |         |            |
| 🗟 划转流水查询        |          |              |            |             |            |           |         |            |
| 🗟 融资负债查询        |          |              |            |             |            |           |         |            |
| 🗟 融券负债查询        |          |              |            |             |            |           |         |            |
| 🗟 委托查询          |          |              |            |             |            |           |         |            |
| 🚵 成交查询          |          |              |            |             |            |           |         |            |
| 🗟 资金流水查询        |          |              |            |             |            |           |         |            |
| 🚵 未平仓合约查询       |          |              |            |             |            |           |         |            |
| 🗟 已平仓合约查询       |          |              |            |             |            |           |         |            |
| 💦 银证转账          |          |              |            |             |            |           |         |            |
| 🖌 修改密码          |          |              |            |             |            |           |         |            |
|                 |          |              |            |             |            |           |         |            |
| 完成              |          | ● □用         | 金额         | 420.08 元 钟  | 。自动升级不会影响  | 响您的当次使    | 用。 当您第二 | 次登陆客户端时系统将 |

# (8) 委托查询

查询成交记录。

| 🥵 网上股票交易系统5.0 -    | 核新融资融资      | <b>参委托 (27106302</b> | 2156) - 本委 | 托系统提示的可     | 买数量、成本价、3 | 盈亏数据仅供     | 参考。     | 0       | _ 🗆 × |
|--------------------|-------------|----------------------|------------|-------------|-----------|------------|---------|---------|-------|
| 🔟 👷 📫              |             |                      | _ 💥 _      | 上海A股        | ▼ 资金帐户 27 | 16000000 🗸 | 8.      |         |       |
| 退出 登录 锁屏           | 刷新理则        | 安全                   | 系统         | <b>p528</b> | -         |            | 增加帐户    |         | 精简    |
| ● 买券还券 ● 直接环卷      | 查询日期 2      | 013-01-05 <b>-</b> ≩ | 2013-01-05 | • 确定        | 常用汇总      |            |         |         |       |
| ▲ 直接还款             | 成交日期        | 成交时间                 | 证券代码       | 证券名称        | 操作        | 成交数量       | 成交均价    | 成交金额    |       |
| 🛃 卖券还款             |             |                      |            |             |           |            |         |         |       |
| 担保品划转              |             |                      |            |             |           |            |         |         |       |
| 担保品划转撤单            |             |                      |            |             |           |            |         |         |       |
| 🖤 撤 单              |             |                      |            |             |           |            |         |         |       |
| ◎ 査 询              |             |                      |            |             |           |            |         |         |       |
|                    |             |                      |            |             |           |            |         |         |       |
| ☆ 标的业务登询 ○ 担保只过業素な |             |                      |            |             |           |            |         |         |       |
| 担保加业务重调 划体法业务海     |             |                      |            |             |           |            |         |         |       |
|                    |             |                      |            |             |           |            |         |         |       |
| → 融发欠债空间           |             |                      |            |             |           |            |         |         |       |
| ▲ 私がへん生め           |             |                      |            |             |           |            |         |         |       |
| → 成交査询             |             |                      |            |             |           |            |         |         |       |
| 🗟 资金流水查询           |             |                      |            |             |           |            |         |         |       |
| 📑 未平仓合约查询          |             |                      |            |             |           |            |         |         |       |
| 🗟 已平仓合约查询          |             |                      |            |             |           |            |         |         |       |
| 💦 银证转账             |             |                      |            |             |           |            |         |         |       |
| 🕜 修改密码             |             |                      |            |             |           |            |         |         |       |
|                    | <pre></pre> |                      |            |             |           |            |         |         |       |
| 完成                 |             |                      | 金额         | 420.08 元 2  | 示异常,包括个股约 | 时走势、分      | 钟飚线、分时信 | 息地雷等跟分钟 | 时间相   |

(9)资金流水查询

查询资金流水。

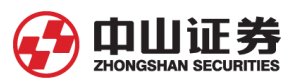

| 1     | 网上股票多           | 医易系统5.0     | ) - | 核新融资 | 融券 | 委托 (27106) | 302156) - 本委 | 托系统提示的       | 可买数里、 | 成本价、盈亏     | 数据仅供参考              | •                                       | 0_                                      |          |
|-------|-----------------|-------------|-----|------|----|------------|--------------|--------------|-------|------------|---------------------|-----------------------------------------|-----------------------------------------|----------|
|       | 0 🕺             |             |     | 0    | S  | . 🦷        | - 🔏          | 上海A服         | - 资金  | 全帐户 271600 | 0000 🗸 🔰            | <b>.</b>                                |                                         | <b>Q</b> |
| ji ji | 出登到             | も 戦屏        |     | 刷新   | 理财 | 安全         | 系统           | ( <b></b> ); | 28 🔻  |            | 增加                  | 加帐户                                     |                                         | 精简       |
|       | 直接还款            |             |     | 查询日期 | 20 | 13-01-05 - | 至 2013-01-0  | 5 - 确定       | 常用汇   | 总          |                     |                                         |                                         |          |
|       | • 卖券还款          |             |     | 成态日期 | 8  | 证券代码       | 证券之称         |              | <br>E | 成态数量       | 成态均价                | 成态全额                                    | 盼重全笏                                    | 5        |
| 1     | 祖保品刻            |             |     | MAH  |    | 9T 201 APO | ME 70 PH 101 | 177          | F     | MASXE      | MASIN               | 1441-X-322 BX                           | JIC TRAINER                             |          |
|       | "担保而刘<br>崇 英    | 時撤単         |     |      |    |            |              |              |       |            |                     |                                         |                                         |          |
|       | 御 単<br>  査 海    |             |     |      |    |            |              |              |       |            |                     |                                         |                                         |          |
|       | )르 问<br>[2] 咨숙( | ere)        |     |      |    |            |              |              |       |            |                     |                                         |                                         |          |
|       | - 二 元 二         | ())<br>正券査询 |     |      |    |            |              |              |       |            |                     |                                         |                                         |          |
|       | ◎ 担保            | 品证券查询       |     |      |    |            |              |              |       |            |                     |                                         |                                         |          |
|       | 🔜 划转)           | 东水查询        |     |      |    |            |              |              |       |            |                     |                                         |                                         |          |
|       | 🗟 融资:           | 负债查询        |     |      |    |            |              |              |       |            |                     |                                         |                                         |          |
|       | 🔜 融券:           | 负债查询        |     |      |    |            |              |              |       |            |                     |                                         |                                         |          |
|       | 🗟 委托            | 查询          |     |      |    |            |              |              |       |            |                     |                                         |                                         |          |
|       | 🗟 成交            | 查询          |     |      |    |            |              |              |       |            |                     |                                         |                                         |          |
|       | 🗟 産             | <b>杰水查询</b> |     |      |    |            |              |              |       |            |                     |                                         |                                         |          |
|       | 🚵 未平            | 合约查询        |     |      |    |            |              |              |       |            |                     |                                         |                                         |          |
|       | 🔡 已平1           | 合约查询        |     |      |    |            |              |              |       |            |                     |                                         |                                         |          |
| ⊳     |                 | ++          |     |      |    |            |              |              |       |            |                     |                                         |                                         |          |
|       |                 | 安性          |     |      |    |            |              |              |       |            |                     |                                         |                                         |          |
| 2     | 11217月 🔤        | /L/J/       |     |      |    |            |              |              |       |            |                     |                                         |                                         |          |
| v     | 19 KCC 19       |             | -   |      |    |            |              |              |       |            |                     |                                         |                                         |          |
| 1二二   | t               |             |     |      |    | b   D      | 田全笏          | 420.081      |       | 2 证券大讲     | <b>⇒</b> ++++++++++ | +++++++++++++++++++++++++++++++++++++++ | +++++++++++++++++++++++++++++++++++++++ | •        |

## (10) 未平仓合约查询

查询未平仓合约。

| 💋 网上股票交易系统5.0                                                                                                    | - 核新融资  | 融券委托(27106) | 302156) - 本雲 | 委托系统提示的可买   | 数量、成本价   | 、盈亏数据仅供参考。       |         | 🕜 🗕 🗆 🗙    |
|----------------------------------------------------------------------------------------------------|---------|-------------|--------------|-------------|----------|------------------|---------|------------|
| M     M     M |         | St 33       | X            | 上海A股        | ▼ 资金帐户   | 2716000000 🗸 🛛 🔍 |         |            |
|                                                                                                    | 刷新      | 理财 安全       | ▼ /          | )528        | <b>~</b> | 增加中              | ĸ户      | 精简         |
| ➡ 直接还款                                                                                                    | 委托日     | 期 证券代码      | 证券名称         | 操作          | 委托数量     | 委托冻结全额           | 成交数量    | 成交全额       |
| 🕹 支券还款                                                                                                    | 2012121 | 2 600518    | 康美药业         | 融密买入        | 20000    | 298304, 200      | 20000   | 297400.000 |
| シャート                                                                                                    | 2012122 | 6 000009    | 中国宝安         | 融资买入        | 50000    | 434299.000       | 50000   | 433000.000 |
|                                                                                                    | 2012122 | 6 000009    | 中国宝安         | 融资买入        | 20000    | 172315, 400      | 20000   | 171800.000 |
|                                                                                                    | 2012122 | 6 000009    | 中国宝安         | 融资买入        | 32000    | 275704.640       | 32000   | 274880.000 |
| 「「」「」「」「」「」「」」「」「」」「」」「」」「」」「」」「」」「」」「」                                                                                                    |         |             |              |             |          |                  |         |            |
| 🔍 査 询                                                                                                    |         |             |              |             |          |                  |         |            |
| 🗟 资金股份                                                                                                    |         |             |              |             |          |                  |         |            |
| 🔜 标的证券查询                                                                                                    |         |             |              |             |          |                  |         |            |
| 🔜 担保品证券查询                                                                                                    |         |             |              |             |          |                  |         |            |
| 🔜 划转流水查询                                                                                                    |         |             |              |             |          |                  |         |            |
| 🔜 融资负债查询                                                                                                    |         |             |              |             |          |                  |         |            |
| 🔜 融券负债查询                                                                                                    |         |             |              |             |          |                  |         |            |
| 🔜 委托查询                                                                                                    |         |             |              |             |          |                  |         |            |
| → 成交査询                                                                                                    |         |             |              |             |          |                  |         |            |
| 🚵 资金流水查询                                                                                                    |         |             |              |             |          |                  |         |            |
| 🔜 未平仓合约查询                                                                                                    |         |             |              |             |          |                  |         |            |
| 🗟 已平仓合约查询                                                                                                    |         |             |              |             |          |                  |         |            |
| 🕎 银证转账                                                                                                    |         |             |              |             |          |                  |         |            |
| ₩ 银证转帐                                                                                                    |         |             |              |             |          |                  |         |            |
| 🗟 银行流水                                                                                                    |         |             |              |             |          |                  |         |            |
| 🕜 修改密码                                                                                                    |         |             |              |             |          |                  |         |            |
|                                                                                                    |         |             |              |             | 1        |                  |         |            |
| 完成                                                                                                    |         |             | [用金额]        | 420.08 元 禄男 | 面。 另外,您  | 8也可以通过以下地址自      | 1行直接下载安 | 装。 中山证券副 / |

(11) 已平仓合约查询

查询已平仓合约。

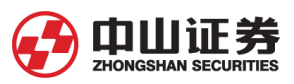

| 1        | 网上股票交易系统5.0 - | 核新融资融步   | 等委托 (27106) | 802156) - 本委 | 托系统提示的可买    | 数量、成本价  | 、盈亏数据仅供参考。            |              | 0 _ 🗆 ×          |
|----------|---------------|----------|-------------|--------------|-------------|---------|-----------------------|--------------|------------------|
|          | 0 👷 📫         | S        |             | _ 💥          | _ 上海A股 ▼    | 资金帐户    | 2716000000 👻 🛛 🙉      |              |                  |
| ji       | 出 登录 锁屏       | 刷新理则     | 打 安全        | 系统           | 528 -       |         | 增加中                   | K户           | 精简               |
|          | 直接还款          | 委托日期     | 证券代码        | 证券名称         | 操作          | 委托数里    | 委托冻结金额                | 成交数量         | 成交金额             |
|          | <b>卖券还款</b>   | 20121203 | 000100      | TCL 集团       | 融资买入        | 100     | 217.000               | 100          | 212.000          |
|          | 担保品划转         | 20121203 | 600115      | 东方航空         | 融资买入        | 100     | 303, 000              | 100          | 297.000          |
|          | 相保品创转撤单       | 20121204 | 600518      | 康美药业         | 融资买入        | 20000   | 280852.000            | 20000        | 280000.000       |
|          |               | 20121210 | 600518      | 康美药业         | 融资买入        | 20000   | 300912.000            | 20000        | 300000.000       |
|          | 拟甲            | 20121210 | 600518      | 康美药业         | 融资买入        | 20000   | 298705.400            | 5628         | 83800. 920       |
|          | 章 询           | 20121211 | 600518      | 康美药业         | 融资买入        | 20000   | 300912.000            | 20000        | 300000.000       |
|          | 🚵 资金股份        |          |             |              |             |         |                       |              |                  |
|          | 🚵 标的证券查询      |          |             |              |             |         |                       |              |                  |
|          | 🚵 担保品证券查询     |          |             |              |             |         |                       |              |                  |
|          | 🗟 划转流水查询      |          |             |              |             |         |                       |              |                  |
|          | 🗟 融资负债查询      |          |             |              |             |         |                       |              |                  |
|          | 🗟 融券负债查询      |          |             |              |             |         |                       |              |                  |
|          | 🗟 委托查询        |          |             |              |             |         |                       |              |                  |
|          | 🗟 成交查询        |          |             |              |             |         |                       |              |                  |
|          | 🗟 资金流水查询      |          |             |              |             |         |                       |              |                  |
|          | 🗟 未平仓合约查询     |          |             |              |             |         |                       |              |                  |
|          | 🗟 已平仓合约查询     |          |             |              |             |         |                       |              |                  |
| <b>B</b> | 银证转账          |          |             |              |             |         |                       |              |                  |
|          | 🛃 银证转帐        |          |             |              |             |         |                       |              |                  |
|          | 🗟 银行流水        |          |             |              |             |         |                       |              |                  |
| J        | 修改密码          |          |             |              |             |         |                       |              |                  |
|          |               | •        |             |              |             | 1       |                       |              | D                |
| 完成       | ţ.            |          | 同           | 用金额          | 420.08 元 能介 | 绍,请点击 1 | http://www.zszq.com/j | ydt/soft/xyd | l/xyd. asp 如您需 / |

#### 13、银证转账

信用资金账号开通了三方存管,就可以使用银证转帐功能,实现银行账户和信用 资金账户之间划转担保资金。

| SI 网上股票交易系统5.0 ·         | - 核新融资融券委托(2710630                                                                                                    | 2156) - 本委托系统提示                                                                                                    | 的可买数量、成本价、盈亏数据仅供参考    | • 🕜 💶 🗙           |
|--------------------------|----------------------------------------------------------------------------------------------------|----------------------------------------------------------------------------------------------------|-----------------------|-------------------|
| <b>O</b> 鵍 🛍             | 😪 😵 🦓                                                                                                    | _ 💥 _ 上海A                                                                                                    | 股 ▼ 资金帐户 2716000000 ▼ | <u>.</u>          |
| 退出 登录 锁屏                 | 刷新 理财 安全                                                                                                    | 系统                                                                                                    | 0528 👻 增加             | 加帐户 精简            |
| 目保品买入<br>目保品卖出<br>設備設備設備 | 银证转帐         转帐方向       银行 -> 劳         转帐方向       双行两融 人         转帐币种       人民币         银行密码          转帐金额          银行资金       0.00         查询银行资金       0.00 | <ul> <li>○ 款键盘 ©</li> <li>○ </li> <li>○ </li></ul> | )<br>资金               |                   |
|                          | 日期 委托时间                                                                                                    | 资金帐户                                                                                                    | 银行名称                  | 操作 发生金额           |
| 100 act 3 000 €          |                                                                                                    |                                                                                                    |                       |                   |
| 完成                       |                                                                                                    | 1金额  420.08 元                                                                                                    | 化、改善原客户端有可能出现的行情显     | 示异常,包括个股分时走势、分割// |

**注**: 本文编写于 2012 年 1 月 5 日, 其后随着业务的变更, 网上交易系统的升级可能会出现与实物有不同的地方, 如有与实物有差别情况, 请以实物为准。